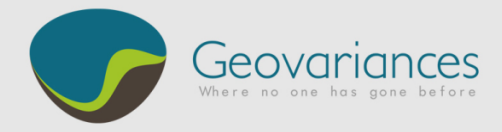

# MINING / HOW TO...

ESTIMATE A DATAMINE<sup>®</sup> SUB-BLOCK MODEL –

Although Isatis does not create or edit sub-block models, this **document shows how to import, visualize**, **estimate and export a** <sup>1</sup>**Datamine sub-block model with Isatis**. The guiding principle when importing a Datamine sub-block model is to treat it as a polygon file in Isatis from which all actions will be performed.

In this example, Au grade is estimated independently in two domains, *Domain 1* and *Domain 2*. The workflow is divided into 4 parts:

- ⇒ Import of the Datamine sub-block model file into Isatis as a polygon file and discretization;
- $\Rightarrow$  Conversion of the Domain datamine field into an Isatis macro selection variable;
- $\Rightarrow$  Estimation of the Au grade on Domain 1 and Domain 2; and,
- $\Rightarrow$  Exporting the estimation in the existing external Datamine sub-block model file.

This workflow produces a Datamine sub-block model (\*.dm) that can easily be read back by Datamine. Note that the drill-hole import and variography modeling steps are not described in this document.

<sup>&</sup>lt;sup>1</sup> Datamine is the property of CAE Mining

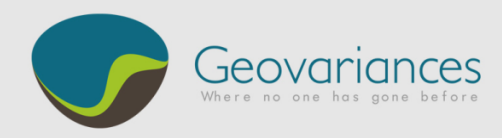

### 1. Data Import

Isatis provides an application to import several types of Datamine Files. The *Datamine Import* panel converts sub-block models into Isatis polygon files on which the estimation will be directly performed.

Select the file to be loaded in Isatis:

- → File → Import → Datamine/CAE Studio Import
- Select a \*.dm file containing a block model with sub-blocks and import it as an **Isatis polygon file**. Do not forget to select the fields to be imported.

| i Datamine Import                                                  | 3) |
|--------------------------------------------------------------------|----|
| Binary Format     Polygons       Datamine                          |    |
|                                                                    |    |
| ☐ Isatis —<br>☐ Check Lines Consistency                            |    |
| Grid File POLYGONS / None Polygons File POLYGONS / Sub-block model |    |
| Import                                                             |    |

The sub-block model can now be displayed in Isatis' 3D-Viewer.

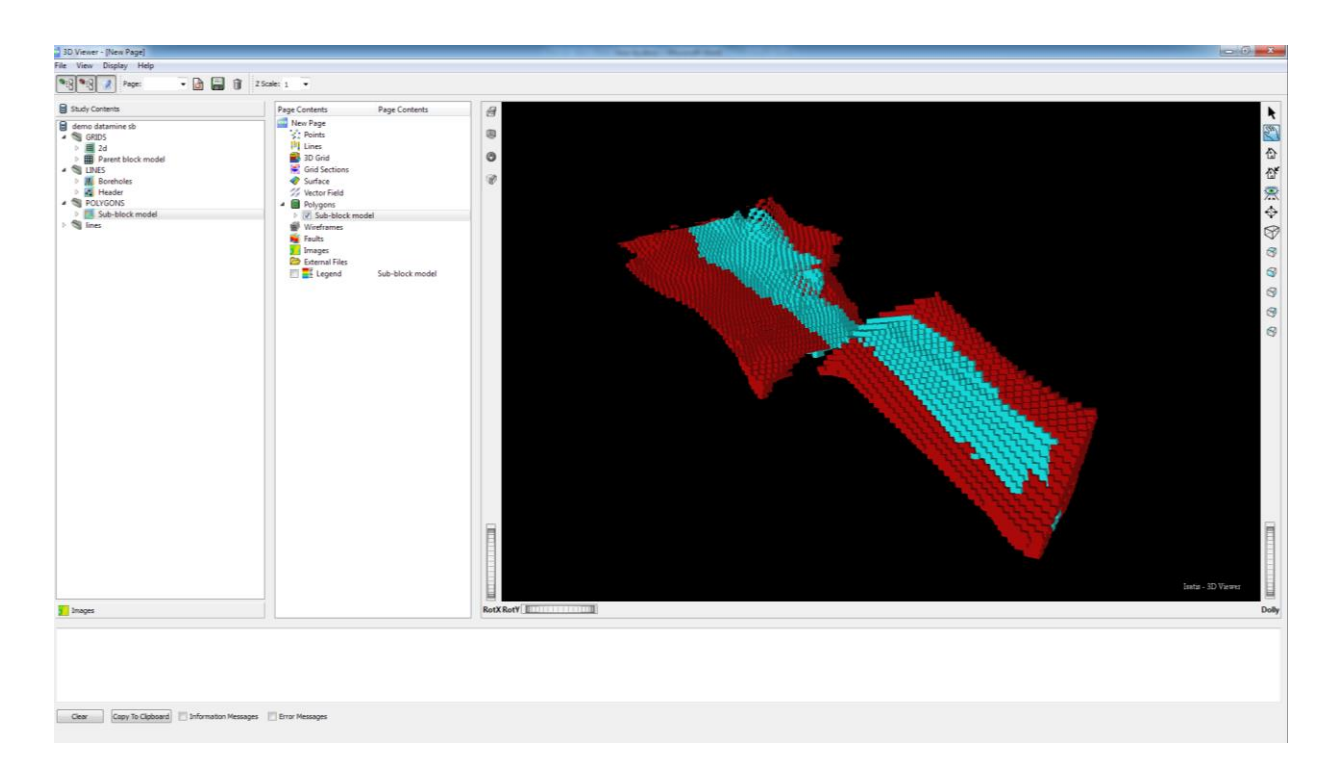

The polygon file needs to be discretized. This action corresponds to the discretization of the polygon contours into a regular grid. The discretization size must be adapted to match the smallest size of the sub-blocks. This is a compulsory step prior to performing polygon kriging.

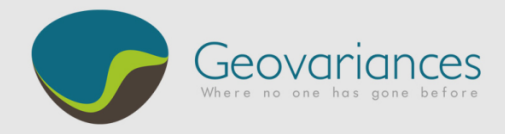

Run Isatis Polygons Editor:

- → Load the sub-block model polygon file through File  $\rightarrow$  Polygons Editor  $\rightarrow$  Application  $\rightarrow$  Open Polygon File
- → Apply a discretization of  $1 \times 1 \times 1$  m<sup>3</sup> through Application → Discretize.
- → Do not forget to press Application/ SAVE and RUN to save the modifications.

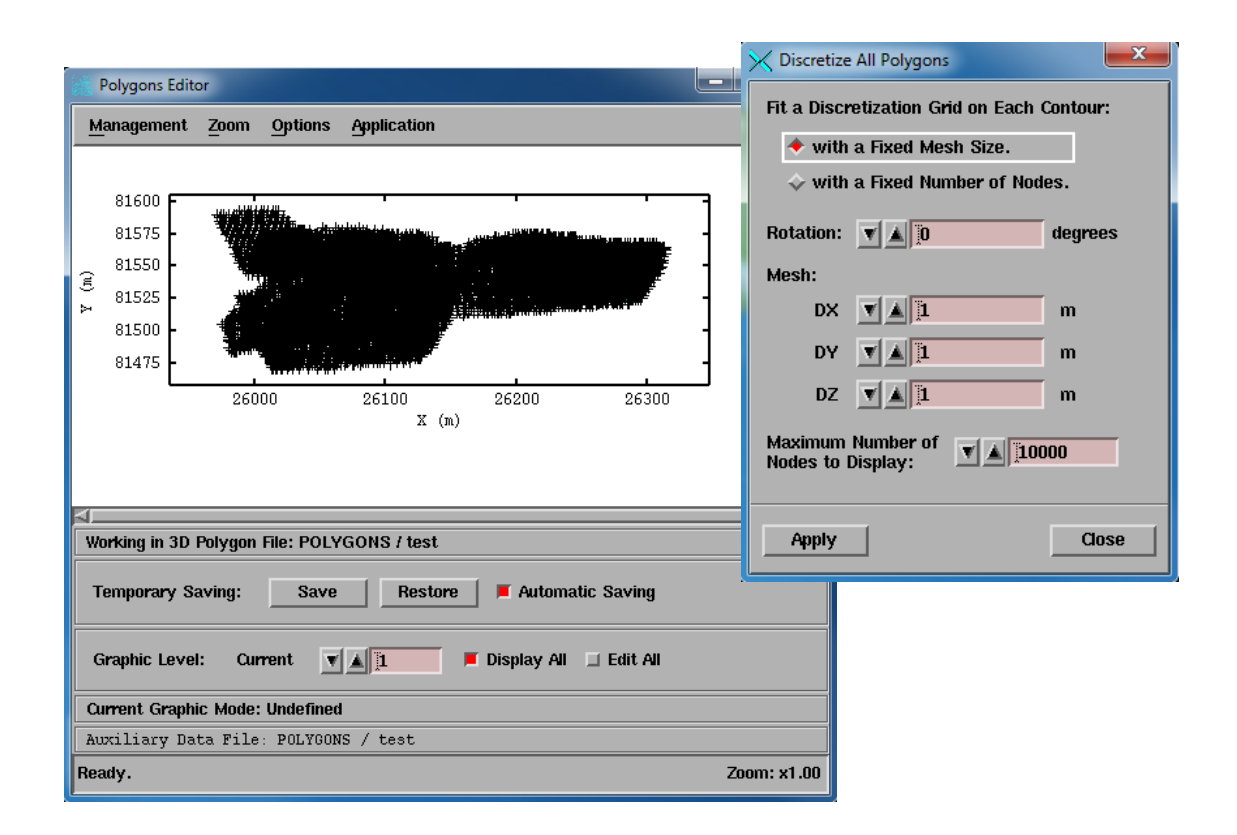

### 2. Domain Macro Selection Creation

The Datamine zone field needs to be converted into an Isatis macro selection variable.

→ File → Selection → Macro...

Create a macro selection variable named domain with two macro indices *Domain 1* and *Domain 2* using rules based on the values of the variables *Domain 1* and *Domain 2*.

| New Macro Selection Variable                                |                |
|-------------------------------------------------------------|----------------|
| Data File POLYGONS / Sub-block model                        |                |
| <pre>[W] New Macro Selection Variable = Domain[xxxxx]</pre> |                |
| Macro Indices                                               |                |
| Domain 1                                                    | Automatic      |
| Domain 2                                                    | New            |
|                                                             | Benome         |
|                                                             |                |
|                                                             | Delete         |
|                                                             | Delete All     |
|                                                             |                |
|                                                             | J M            |
| Pula Definition for Domain 1                                |                |
| Match All of the Following     A Match Any of the Following |                |
|                                                             |                |
| Rule 1 [R] V = Domain 1 Equals                              | Add Rule       |
|                                                             |                |
|                                                             | Delete<br>Last |
|                                                             |                |
|                                                             | <b>Epsilon</b> |
|                                                             |                |
| urrent Displayed Macro Indices will be Saved                |                |
| Run                                                         | Close          |
|                                                             |                |

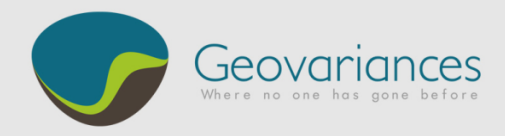

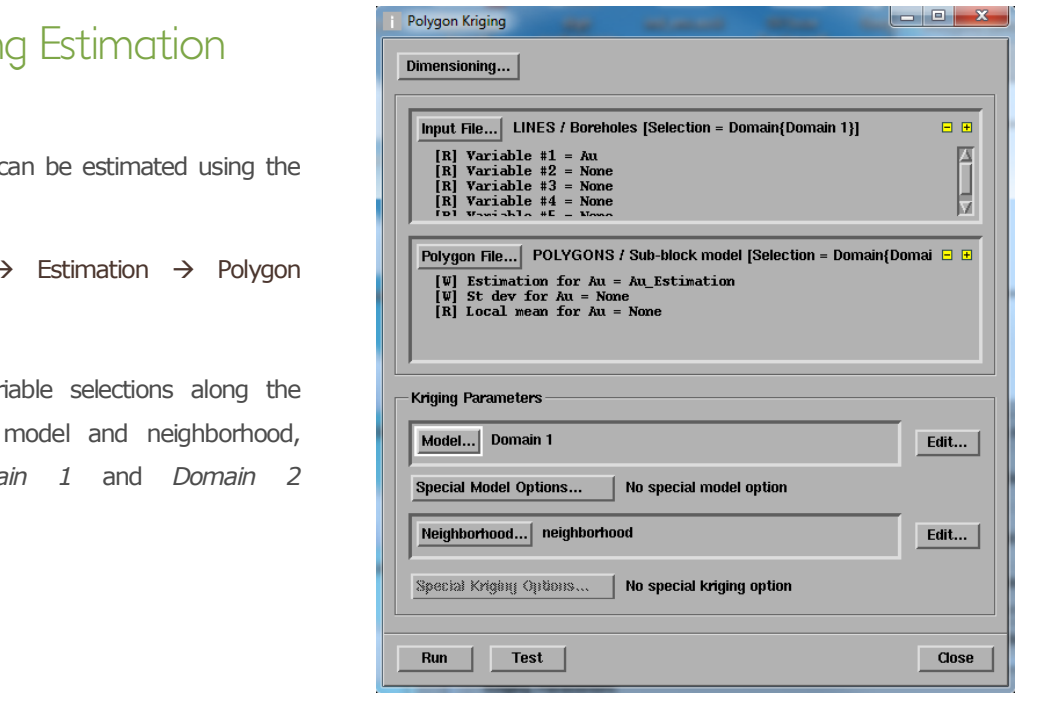

## 3. Polygon Kriging Estimation

The sub-block model can be estimated using the Polygon Kriging panel.

→ Interpolate → Estimation → Polygon Kriging.

Using the macro variable selections along the dedicated variogram model and neighborhood, estimate the Domain 1 and Domain 2 independently.

#### 4. Estimation Export to Datamine

Once the sub-blocks are estimated, use the Datamine Export application for the outputs to be exported in a Datamine readable file.

→ File → Export → Datamine/CAE Studio Export

Using the mode Export Polygon File to Block Model, the estimates can be written into the original Datamine file. Note the very same external Datamine file (\*.dm) that has been imported into Isatis must be selected. The new Datamine file can be then re-imported into a Datamine project.

| i Datamine Export                                                                                                    |       |
|----------------------------------------------------------------------------------------------------|-------|
| Isatis                                                                                                    |       |
| Export : Polygon File to Block Model =                                                                                                    |       |
| Input File POLYGONS / test [Selection = None]                                                                                                    |       |
| <ul> <li>[R] Variable 1 = AU</li> <li>[R] Variable 2 = CAT</li> <li>[R] Variable 3 = DENSITY</li> <li>[R] Variable 4 = IJK</li> <li>[R] Variable 5 = KV</li> <li>[R] Variable 6 = NR</li> </ul> | N     |
| Export Only Selected Cells                                                                                                    |       |
| Datamine                                                                                                    |       |
| Old Datamine File D:\Profile\Bureau\datamine partials\test_mod.dm                                                                                                    |       |
| Format: Extended Precision 💷                                                                                                    |       |
|                                                                                                    |       |
|                                                                                                    |       |
|                                                                                                    |       |
|                                                                                                    |       |
| Export                                                                                                    | Close |

Let us help you implementing this workflow: contact our consultants at <u>consult-mine@geovariances.com</u>.